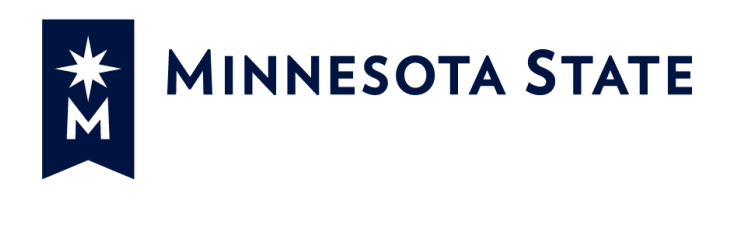

# **Minnesota State Colleges and Universities**

# **Construction Change Directive (CCD)**

# For more information contact Minnesota State Colleges and Universities System Office e-Builder Support Team

Mailor Moua Mailor.moua@minnstate.edu (651)-201-1782

Website:

http://www.minnstate.edu/system/finance/facilities/design-construction/index.html

## Table of Contents

| Construction Change Directive (CCD) Process                   | 3  |
|---------------------------------------------------------------|----|
| Initiator starts the CCD process (Actor: A/E, Consultant, PM) | 3  |
| PM Review CCD                                                 | 5  |
| A/E Prepares CCD (Actor: A/E)                                 | 5  |
| A/E Signs CCD (Actor: AE)                                     | 6  |
| Project Manager Signs CCD (Actor: PM)                         | 8  |
| Contractor Signs CCD (Actor: Contractor)                      | 9  |
| Initiator Receives Executed CCD (Actor: A/E)                  | 11 |
| CCD With NO Cost Change                                       | 11 |
| Contractor Proceeds – Finalizes Price (Actor: Contractor)     | 12 |
| A/E Review of Actual CCD Price (Actor: A/E)                   | 13 |
| PM Reviews and Accept final CCD Price. (Actor: PM)            | 14 |
| Finish Step (Actor: None)                                     | 14 |

### Construction Change Directive (CCD) Process

A/E, PM, and Haz Mat Consult initiate. CCD documents are routed, signed, and issued to Contractor. Work is completed - Contractor enters final price. Upon acceptance, CCD is moved to the Finish step and available to be selected to bundle into a Change Order (CO).

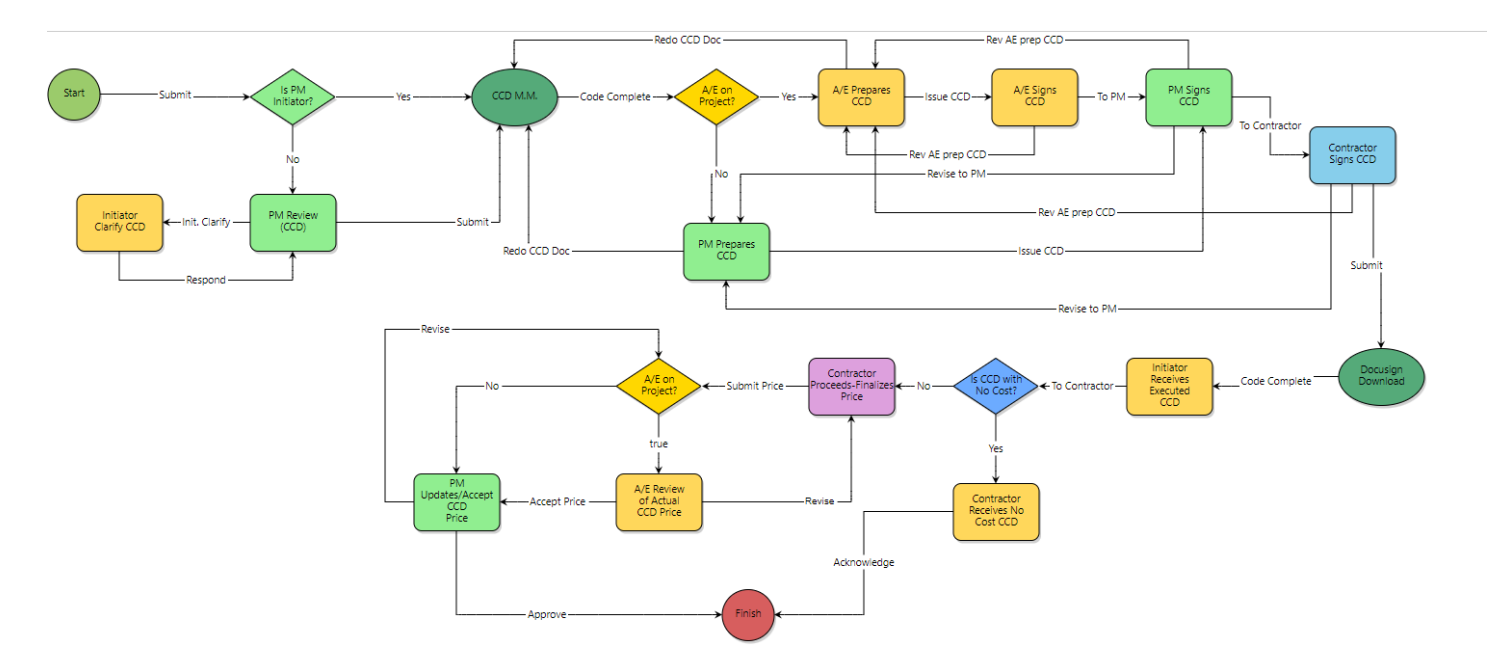

Initiator starts the CCD process (Actor: A/E, Consultant, PM)

1. Click **Projects** from the Top Navigation tabs.

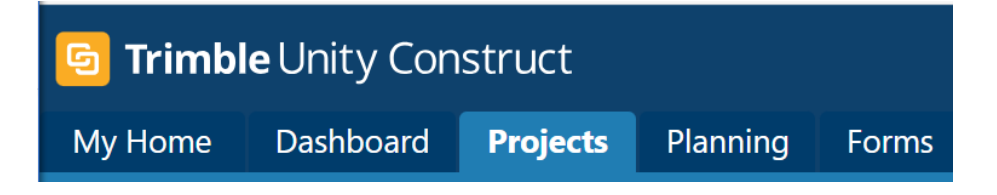

2. Select a project from the drop-down list.

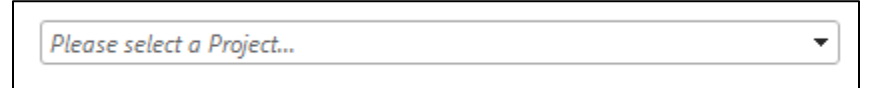

3. Select **Processes** from the Project Menu on the left-hand side.

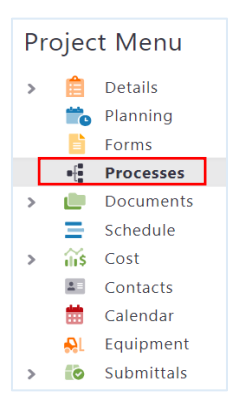

#### 4. Click on Start Process

|                                | Unfinished Drafts   Import Processes |
|--------------------------------|--------------------------------------|
| Project Processes *mailor test | <b>_</b>                             |
| Filter Processes               | Start process                        |
| C A Filter by                  | = Filters                            |

5. Select the Construction Change Directive (CCD) process from the list. Click "Start CCD."

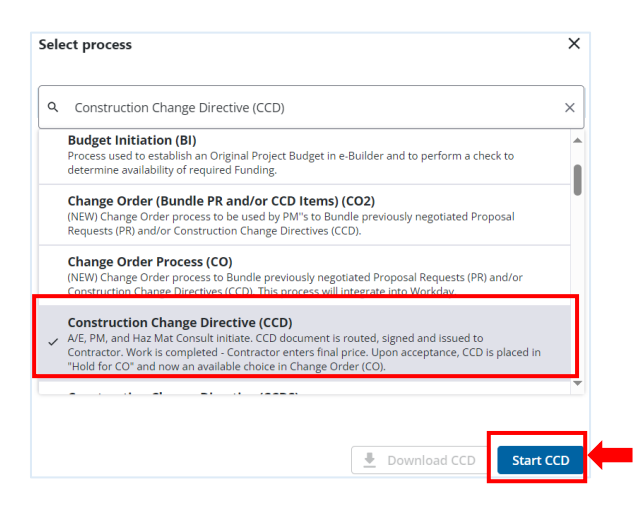

- 6. Fill out the information in the Construction Change Directive (CCD).
  - a) Fill out the Subject.
  - b) Follow the instructions in the blue section to complete all the fields.
  - c) Select "Submit" to forward it to the next step.

|                                                                                                    | This Circle spenning Journet Jave Print Car                                                                                                    |
|----------------------------------------------------------------------------------------------------|----------------------------------------------------------------------------------------------------|
| Project:                                                                                                    | "mailor test                                                                                                    |
| Process:                                                                                                    | Construction Change Directive                                                                                                    |
| " Subject:                                                                                                    |                                                                                                    |
| ils Documents (0) Attached Processes (0)                                                                                                    | Attached Forms (0)                                                                                                    |
| and All   Collapse All                                                                                                    |                                                                                                    |
| struction                                                                                                    |                                                                                                    |
|                                                                                                    | INSTRUCTIONS FOR INITIATING THIS CCD                                                                                                    |
| 1. Enter the <b>CCD Number</b> a<br>2. PLEASE ENTER THE APPR                                                                                                    | and Detailed description.<br>OPRIATE CONTRACT CHANGE AMOUNT NOT TO EXCEED (IF \$0, ENTER 0.00) IN THE CCD Amount field.                                                                                                    |
| 3. IF CCD IS CONTRACTION<br>AMOUNT FIELD.                                                                                                    | N MANAGER AT RISK CONTINGENCYCHANGE. ENTER THE CCD CHANGE AMOUNT INTO THE CM@R CCD                                                                                                    |
| 4. Complete the remaining I                                                                                                    | Fields with all known information                                                                                                    |
|                                                                                                    |                                                                                                    |
| nstruction Change Directive (CCD)                                                                                                    | Details                                                                                                    |
|                                                                                                    | Construction Change Directive (CCD) Details                                                                                                    |
| * Is this a No Cost Change?:                                                                                                    | O Yes                                                                                                    |
|                                                                                                    |                                                                                                    |
| Directive Number:                                                                                                    |                                                                                                    |
| Directive Number:<br>* Detailed Description:                                                                                                    |                                                                                                    |
| Directive Number:<br>* Detailed Description:<br>* CCD Amount:                                                                                                    | Enter the CCD amount increase to the Contract sum not to exceed.                                                                                                    |
| Directive Number:<br>* Detailed Description:<br>* CCD Amount:<br>Proposed Basis of Adjustments:                                                                                                    | Enter the CCD amount increase to the Contract sum not to exceed.                                                                                                    |
| Directive Number:<br>* Detailed Description:<br>* CCD Amount @<br>Proposed Basis of Adjustments:<br>If Other, Describe:                                                                                                    | Enter the CCD smount increase to the Contract sum not to exceed.  C Lump Sum O Unit Price O Other                                                                                                    |
| Directive Number:<br>* Detailed Description:<br>* CCD Amount<br>Proposed Bails of Adjustments:<br>If Other, Describe:<br>* Is there an A/E or Consultant on the                                                                                                    | Enter the CCD anount increase to the Contract rum not to exceed.                                                                                                    |
| Directive Number:  CED Amount:  CED Amount:  Proposed Basis of Adjustments:  If Other, Describe:  If Other, Describe:  If other, Describe:  Is there an A/E or Consultant on the Proposed Basis of A/E or Consultant on the Proposed Basis of A | Enter the CCD amount increase to the Contract sum not to exceed. Usamp Sum Oute Thee Octoor Other Othe |
| Directive Number:  Directive Number:  CCD Amount  Directive CCD Amount  Directored Basis of Adjustments:  If Other, Describe:  If Other, Describe:  Is Construction at Risk Contingengy?  CMBR CCD Amount  Directive                                                                                                    | Enter the CCD amount increases to the Contract sum not to exceed.  Utump Sum Utup Sum O Utup Sum O  |
| Directive Number:  Construction  Construction  Construction  Construction  Construction at Risk Contingency.  CMSR CCD Amount  CMSR CCD Amount  CMSR CCD Amount  Construction  Construction  Construc |                                                                                                    |
| Directive Number:   Current of Number:  Current of Number:  Current of Number:  Current of Number:  Current of Number:  Current of Number:  Current of Number:  Current of Number:  Proposal  Current of Number:  Proposal  Current of Number:  Propo | Enter the CCD amount increase to the Contract sum not to exceed.  Champ Sum Outo Strie Other Other Other Enter the Coll is a Construction Manager at Risk Contingency change. This is not an additional increase to the GMP. Enter the CCD Amount into the CMQR CCD Amount below These These This CCD is a Construction Manager at Risk Contingency change. This is not an additional increase to the GMP. Enter the CCD Amount into the CMQR CCD Amount below These This CCD amount.  Enter the CLQR CCD amount.                                                                                                    |

### PM Review CCD

If PM is not the initiator, CCD will route to the PM for review.

- 1. PM reviews all information and any attachments in the process.
- 2. Select the action "Submit," click Take action to forward it to the next step.

|       |                             |                                                                                                  |                                                                  |                     |                          | Tance Accion        | check opening         |             | copy          | belegate                    | Save       | cunc         |
|-------|-----------------------------|--------------------------------------------------------------------------------------------------|------------------------------------------------------------------|---------------------|--------------------------|---------------------|-----------------------|-------------|---------------|-----------------------------|------------|--------------|
|       |                             | Project:                                                                                         | *mailor test                                                     |                     |                          |                     |                       |             |               |                             |            |              |
|       | Process                     | Document:                                                                                        | CCDS - 5                                                         |                     |                          | 0                   | erall Due Date:       |             |               |                             |            |              |
|       |                             |                                                                                                  | Show History   Current Acto                                      | irs                 |                          |                     |                       |             |               |                             |            |              |
|       | Current Wo                  | rkflow Step:                                                                                     | PM Review (CCD) Show W                                           | orkflow Diagram     |                          |                     | Step Due Date:        |             |               |                             |            |              |
|       |                             | * Subject:                                                                                       | CCD 1                                                            |                     |                          |                     |                       |             |               |                             |            |              |
|       |                             | Status:                                                                                          | Submitted                                                        |                     |                          |                     |                       |             |               |                             |            |              |
|       |                             |                                                                                                  |                                                                  |                     |                          |                     |                       |             |               |                             |            |              |
| tails | Comments (0)                | Documents (0                                                                                     | Attached Processes (0)                                           | Attached Forms (0)  | Attached To (0)          |                     |                       |             |               |                             |            |              |
| xpand | All Collapse All            |                                                                                                  |                                                                  |                     |                          |                     |                       |             |               |                             |            |              |
| Cons  | truction Cha                | nge Directiv                                                                                     | e (CCD) Details                                                  |                     |                          |                     |                       |             |               |                             |            |              |
|       |                             |                                                                                                  | (                                                                |                     |                          |                     |                       |             |               |                             |            |              |
|       |                             |                                                                                                  | Cons                                                             | truction Cl         | na <mark>ng</mark> e Dir | ective (CC          | D) Details            |             |               |                             |            |              |
|       |                             | Project                                                                                          | Manager reviewed a                                               | Il information      | and attached             | document b          | efore moving C        | CD to the   | e next st     | tep.                        |            |              |
|       |                             |                                                                                                  | -                                                                |                     |                          |                     | -                     |             |               | · ·                         |            |              |
|       | Direc                       | tive Number:                                                                                     | 001                                                              |                     |                          |                     |                       |             |               |                             |            |              |
|       | Detailed                    | Description:                                                                                     | Test                                                             |                     |                          |                     |                       |             |               |                             |            |              |
|       |                             |                                                                                                  |                                                                  |                     |                          |                     |                       |             |               |                             |            |              |
|       |                             |                                                                                                  |                                                                  |                     |                          |                     |                       |             |               |                             |            |              |
|       |                             |                                                                                                  |                                                                  |                     |                          |                     |                       |             |               |                             |            |              |
|       |                             |                                                                                                  |                                                                  |                     |                          |                     |                       |             |               |                             |            | /            |
|       | Date                        | e of Issuance:                                                                                   |                                                                  |                     |                          |                     |                       |             |               |                             |            |              |
|       | CCI                         | Amount: 🔽                                                                                        | Enter the CCD amount in                                          | crease to the Contr | act sum not to e         | xceed.              |                       |             |               |                             |            |              |
|       |                             |                                                                                                  | 100.00                                                           |                     |                          |                     |                       |             |               |                             |            |              |
| Pr    | oposed Basis of             | Adjustments:                                                                                     | O Lump Sum                                                       |                     |                          |                     |                       |             |               |                             |            |              |
|       | oposed basis on             | hojostmentsi                                                                                     | O Unit Price                                                     |                     |                          |                     |                       |             |               |                             |            |              |
|       |                             |                                                                                                  | Other                                                            |                     |                          |                     |                       |             |               |                             |            |              |
|       | Is Constru                  | uction at Risk                                                                                   | Select "Yes" if this CCD                                         | is a Construction M | anager at Risk Ci        | ontingency change   | This is not an ad     | ditional in | rease to      | the GMP. Ent                | er the CCD | )            |
|       | Con                         | tingency?: 🔽                                                                                     | Amount into the CM@R                                             | CCD Amount belo     | ow.                      | genty energy        |                       |             |               |                             |            |              |
|       |                             |                                                                                                  | ○ Yes                                                            |                     |                          |                     |                       |             |               |                             |            |              |
|       |                             |                                                                                                  | No                                                               |                     |                          |                     |                       |             |               |                             |            |              |
|       |                             |                                                                                                  |                                                                  |                     |                          |                     |                       |             |               |                             |            |              |
|       | CM@R CCI                    | O Amount: 😰                                                                                      | Enter the CM@R CCD an                                            | nount.              |                          |                     |                       |             |               |                             |            |              |
|       | CM@R CCI                    | D Amount: 😰                                                                                      | Enter the CM@R CCD an                                            | iount.              |                          |                     |                       |             |               |                             |            |              |
|       | CM@R CCI                    | D Amount: <table-cell></table-cell>                                                              | Enter the CM@R CCD an                                            | iount.              |                          |                     |                       |             |               |                             |            |              |
|       | CM@R CCI                    | D Amount: 🛛                                                                                      | Enter the CM@R CCD an                                            | iount.              |                          |                     |                       |             |               |                             |            |              |
|       | CM@R CCI                    | D Amount: 😰<br>ner, Describe:                                                                    | Enter the CM@R CCD an                                            | iount.              |                          |                     |                       |             |               |                             |            |              |
|       | CM@R CCI                    | D Amount: 😰                                                                                      | Enter the CM@R CCD an                                            | iount.              |                          |                     |                       |             |               |                             |            |              |
|       | CM@R CCI                    | D Amount: 👔                                                                                      | Enter the CM@R CCD an                                            | iount.              |                          |                     |                       |             |               |                             |            |              |
|       | CM@R CCI<br>If Oth<br>CCD I | D Amount: <table-cell><br/>her, Describe:<br/>Disclaimer: <table-cell></table-cell></table-cell> | Enter the CM@R CCD an                                            | to make the follow  | ing change(s) in t       | ihis Contract: (Des | cribe briefly any pro | posed chan  | ges or list ( | any attached ir             | formation  | in the       |
|       | CM@R CCI<br>If Oth<br>CCD I | D Amount: 🕜<br>her, Describe:<br>Disclaimer: 🖓                                                   | Enter the CM@R CCD an                                            | to make the follow  | ing change(s) in t       | ihis Contract: (Des | cribe briefly any pro | posed chan  | ges or list a | any attached ir             | formation  | //<br>in the |
|       | CM@R CCI                    | D Amount: 2<br>her, Describe:<br>Disclaimer: 2                                                   | Enter the CM@R CCD an                                            | to make the follow  | ing change(s) in t       | this Contract: (Des | ribe briefly any pro  | posed chan  | ges or list a | any attached ir             | formation  | //<br>in the |
|       | CM@R CCL<br>If Oth<br>CCD I | D Amount: 🛛<br>her, Describe:<br>Disclaimer: 🕄                                                   | You are hereby directed alternative)                             | to make the follow  | ing change(s) in f       | this Contract: (Des | ribe briefly any pro  | posed chan  | ges or list a | any attached ir             | formation  | in the       |
|       | CM@R CCL                    | D Amount: 🛛<br>her, Describe:<br>Disclaimer: 🕜                                                   | Enter the CM@R CCD an                                            | to make the follow  | ing change(s) in t       | ihis Contract: (Des | ribe briefly any pro  | posed chan  | ges or list a | any attached ir             | formation  | //<br>in the |
|       | CM@R CCL                    | D Amount: <table-cell><br/>her, Describe:<br/>Disclaimer: 🖬</table-cell>                         | Enter the CM@R CCD an<br>You are hereby directed<br>alternative) | to make the follow  | ing change(s) in t       | ihis Contract: (Des | cribe briefly any pro | posed chan  | ges or list a | any attached ir             | formation  | in the       |
|       | CM@R CCL<br>If Oth<br>CCD I | D Amount: <table-cell></table-cell>                                                              | Enter the CM@R CCD an                                            | to make the follow  | ing change(s) in t       | this Contract: (Des | tribe briefly any pro | posed chan  | ges or list a | any attached ir<br>Delegate | formation  | in the       |

### A/E Prepares CCD (Actor: A/E)

The A/E download the Draft mail merge change order document and make updates. Convert the final document to PDF file and upload it back to e-Builder into the **\*CCD for Signature** field. **Note:** Only PDF version will be routed for e-signature.

- 1. AE download the **"CCD for Final Edits"** file and make update to the content. Once finished **SAVE AS PDF** and Upload to the **"CCD for Signatures"** field.
- 2. Review the rest of the page.

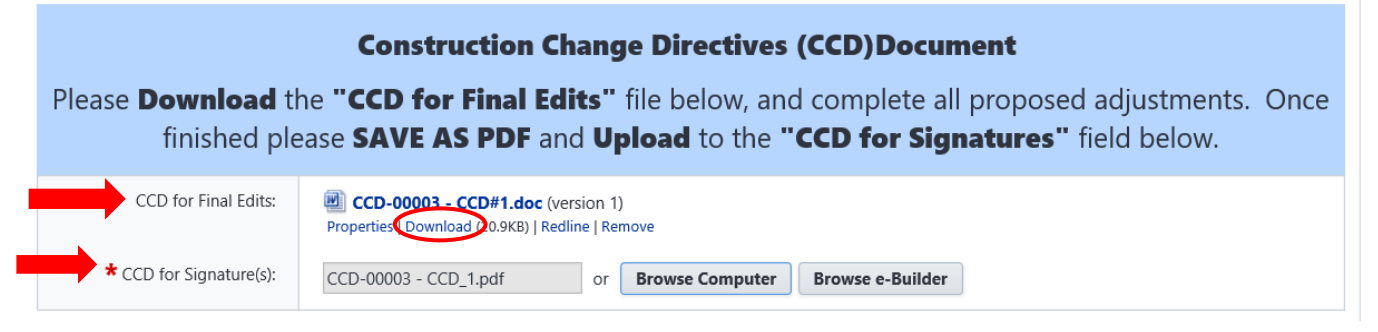

3. Select "Issue CCD" and click "Take Action" to move it to the next step.

| Issue CCD | × | Take Action | Check Spelling | Print | Сору | Save | Cancel |
|-----------|---|-------------|----------------|-------|------|------|--------|
|           |   |             |                |       |      |      |        |

4. The AE will sign the CCD first, so select the name of the AE who is authorized to sign the CCD and move it to the Selected Users box. Click "Issue CCD" to move it to the signature step.

| Please choose users to add to next step:                                                                                           |                |
|----------------------------------------------------------------------------------------------------|----------------|
| Available Users<br>ae, mm ae (Tester)<br>other, mm consultant (System Office)<br>Vendor, AE (mnscu)<br>VNDR, Mailor Vendor (mnscu) | Selected Users |
| Issue CCD Cancel                                                                                                    |                |

### A/E Signs CCD (Actor: AE)

To electronically sign the CCD, take the action out of the step then follow the instructions below.

1. A/E select "To PM" action and click **Take Action** to move it to the next screen.

|      |      | To PM                                                                         | Сору | Save | Cancel |
|------|------|-------------------------------------------------------------------------------|------|------|--------|
| 2. ( | Clic | k on the link "Click here to review and sign the document(s)"                 |      |      |        |
|      |      | <b>Note</b><br>This action requires at least one eSignature before moving the |      |      |        |
| _    |      | Sign Document(s)                                                              |      |      |        |
|      |      | Continue Cancel                                                               |      |      |        |

- 3. The PDF document screen will appear. Click on "Continue" to open the document.
- 4. Scroll down to the signature section on the page.

5. Drag and drop the Signature, Date, and Title from the FIELDS pallet into the appropriate signature block.

| FIELDS            |                                                                          |                                                                                |                                         |
|-------------------|--------------------------------------------------------------------------|--------------------------------------------------------------------------------|-----------------------------------------|
| Signature         | PROPOSED ADJUSTMENTS                                                     |                                                                                |                                         |
| <u>bs</u> Initial | Determine adjustments to the Contra<br>A201-2007, as modified by the Min | act Sum and the Contract Time as pro<br>nesota State Colleges and Universities | vided in Article 7.3 of AIA Document s. |
| Date Signed       | Increase to: Contract sum not to exc                                     | eed \$                                                                         | Contract timecalendar days.             |
|                   | Decrease to: Contract sum not to ex-                                     | ceed \$ ();                                                                    | Contract timecalendar days.             |
| First Name        | Issued By                                                                | Authorized by OWNER:                                                           | Acknowledged by                         |
| Last Name         | ARCHITECT/ENGINEER:                                                      |                                                                                | CONTRACTOR:                             |
| Email Address     |                                                                          |                                                                                |                                         |
| Company           | Address:                                                                 | Address:                                                                       | Address:                                |
| Title             | By MAR at at                                                             | Ву                                                                             | Ву                                      |
| Text              | Dat.<br>2,17/2017   08:42:24 AM C                                        | Date                                                                           | Date                                    |
| Checkbox          |                                                                          |                                                                                |                                         |

6. Click Finish to complete the DocuSign.

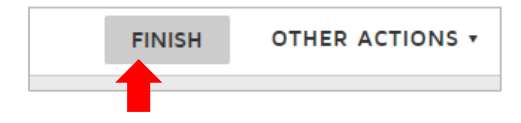

7. Click on **Continue** to move it to the next step.

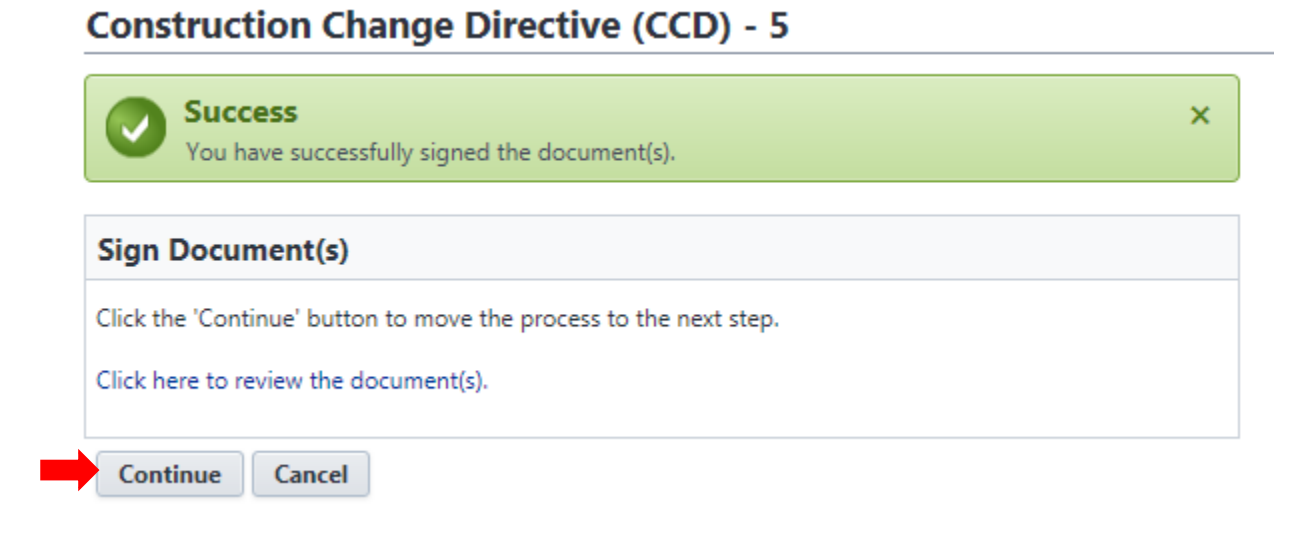

### Project Manager Signs CCD (Actor: PM)

The Project Manager reviewed the information on the page and the attached CCD document. Verify that the change amount is correct.

|                                                                          |                                                                                             |                                                  | Please selec                                         | t an action 💙                             | Take Action                   | Check Spelling        | Print      | Сору       | Delegate          | Save        | Cancel |
|--------------------------------------------------------------------------|---------------------------------------------------------------------------------------------|--------------------------------------------------|------------------------------------------------------|-------------------------------------------|-------------------------------|-----------------------|------------|------------|-------------------|-------------|--------|
| Projec<br>Process Documen<br>Current Workflow Step<br>* Subjec<br>Statu: | *mailor test     CCDS - 5     Show History   Cur     PM Signs CCD Shi     CCD 1     Pending | rent Actors<br>ow Workflow Diagram               |                                                      |                                           | Overall D<br>Step D           | ue Date:<br>ue Date:  |            |            |                   |             |        |
| Vetails Comments (0) Documents (1)                                       | Attached Processes (0)                                                                      | Attached Forms (0)                               | Attached To (0)                                      |                                           |                               |                       |            |            |                   |             |        |
| Expand All   Collapse All                                                | (669) 0                                                                                     |                                                  |                                                      |                                           |                               |                       |            |            |                   |             | •      |
| Construction Change Directiv                                             | e (CCD) Document                                                                            |                                                  |                                                      |                                           |                               |                       |            |            |                   |             |        |
| If                                                                       | acceptable, pleas                                                                           | <b>Cons</b><br>e Take Action                     | struction Chan<br>Please review t<br>"Submit" then y | ge Directi<br>the CCD bel<br>ou will be p | ive (CCD)<br>ow<br>rompted to | Electronically        | Sign th    | e CCD      |                   |             |        |
| * CCD for Signature(                                                     | s): 🔁 First-time e-<br>Properties   Down                                                    | Builder Users.pdf (v<br>load (257.7KB)   Redline | ersion 5)<br>Remove                                  |                                           |                               |                       |            |            |                   |             |        |
| Construction Change Directiv                                             | e (CCD) Details                                                                             |                                                  |                                                      |                                           |                               |                       |            |            |                   |             | ^      |
| Directive Numb                                                           | er 001                                                                                      |                                                  |                                                      |                                           |                               |                       |            |            |                   |             |        |
| Detailed Descriptic                                                      | n: Test                                                                                     | -                                                |                                                      |                                           |                               |                       |            |            |                   |             | 1,     |
| CCD Amount                                                               | e: 01.09.2025                                                                               | aguet increase to the                            | Contract runs not to over                            |                                           |                               |                       |            |            |                   |             |        |
| CCD Amount                                                               | 100.00                                                                                      | iount increase to the                            | contract sum not to exce                             | eu.                                       |                               |                       |            |            |                   |             |        |
| Proposed Basis of Adjustmen                                              | s: OLump Sum<br>OUnit Price<br>OOther                                                       |                                                  |                                                      |                                           |                               |                       |            |            |                   |             |        |
| Is Construction at Risk Contingency                                      | 2: Select "Yes" if the CCD Amount be O Yes No                                               | his CCD is a Construct<br>elow.                  | tion Manager at Risk Conti                           | ingency change. <b>T</b>                  | his is not an ad              | ditional increase to  | the GMP    | Enter the  | CCD Amount        | into the Cl | M@R    |
| CM@R CCD Amount:                                                         | Enter the CM@R                                                                              | CCD amount.                                      |                                                      |                                           |                               |                       |            |            |                   |             |        |
| If Other, Describ                                                        | e:                                                                                          |                                                  |                                                      |                                           |                               |                       |            |            |                   |             |        |
| CCD Disclaimer:                                                          | You are hereby o                                                                            | directed to make the f                           | following change(s) in this                          | Contract: (Descril                        | e briefly any pro             | oosed changes or list | any attach | ed informa | ation in the alte | emative)    |        |
|                                                                          |                                                                                             |                                                  |                                                      |                                           |                               |                       |            |            |                   |             | /i     |
|                                                                          |                                                                                             |                                                  | Please select                                        | t an action 💙                             | Take Action                   | Check Spelling        | Print      | Сору       | Delegate          | Save        | Cancel |

- 1. PM select the action "To Contractor," click Take Action.
- 2. Click the link "Click here to review and sign the document(s)."

#### Construction Change Directive (CCD) - 5

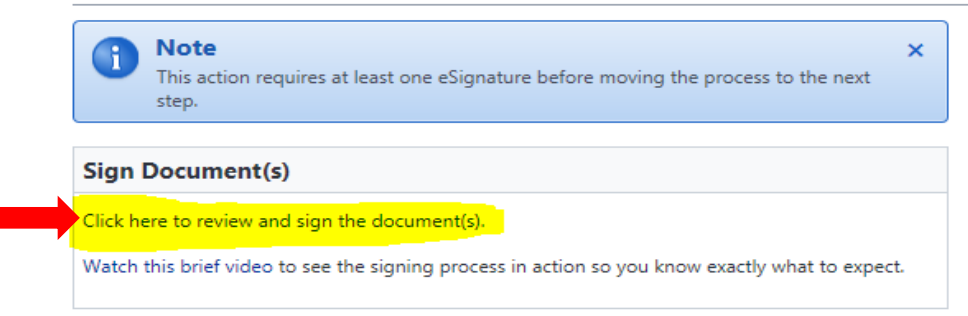

3. Click "**Continue**" to remove the grey box cover. Scroll down to the signature section in the PDF. Drag and drop the Signature, Date, and Title from the FIELDS pallet into the appropriate signature block.

| FIELDS      |     | Attachments:                            |                                       |                                |
|-------------|-----|-----------------------------------------|---------------------------------------|--------------------------------|
| Signature   |     |                                         |                                       |                                |
| DS Initial  |     | PROPOSED ADJUSTMENTS                    |                                       |                                |
| Date Signe  | d   | Determine adjustments to the Contract S | Sum and the Contract Time as provided | in Article 7.3 of AIA Document |
| Name        |     | A201-2007, as mounted by the winnest    | a state coneges and oniversities.     |                                |
| First Name  |     | Decrease to: Contract sum not to exceed | \$ Co                                 | ontract time calendar days.    |
| E Last Name |     | Level By                                | Authorized by OWNED:                  | t almorriladaed by             |
| Email Add   | ess | ARCHITECT/ENGINEER:                     | Authorized by OWNER:                  | CONTRACTOR:                    |
| Company     |     |                                         |                                       |                                |
| Title       |     | Address:                                | Address:                              | Address:                       |
| Text        |     | By MM at at                             | By mm pm pm                           | Ву                             |
| Checkbox    |     | Date<br>2/17/2017   08:46:03 AM CST     | Date<br>2/17/2017   09:41:01 AM CST   | Date                           |
| _           |     | -,,                                     |                                       | 1                              |

4. Click **Finish** to complete the DocuSign.

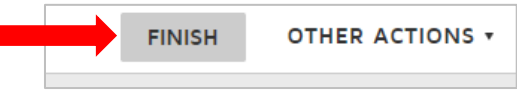

- 5. Select a contractor from the **Available Users box**, click the arrow to move to the **Selected Users** box.
- 6. Click **Continue** to move it to the next step.

|                | Instructio          |
|----------------|---------------------|
| ×              |                     |
|                |                     |
|                |                     |
| <u></u>        |                     |
| Selected Users |                     |
|                | X<br>Selected Users |

### Contractor Signs CCD (Actor: Contractor)

Contractor review and sign the CCD. Follow the instructions in the blue area.

1. Contract select "Submit" and click **Take Action** to move to the next screen.

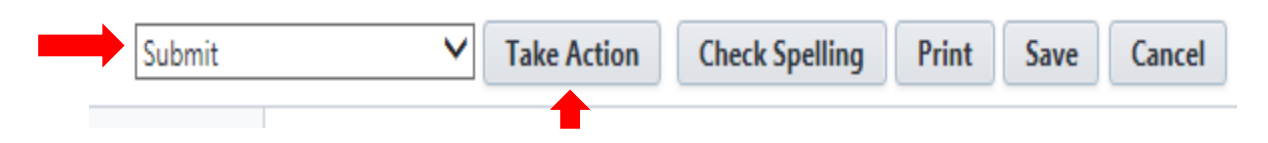

2. Click the link "Click here to review and sign the document(s)"

# Construction Change Directive (CCD) - 5

| 0       | <b>Note</b><br>This action requires at least one eSignature before moving the process to the next step. | × |
|---------|----------------------------------------------------------------------------------------------------|---|
| Sign    | Document(s)                                                                                             |   |
| Click h | ere to review and sign the document(s).                                                                 |   |
| Cont    | this brief video to see the signing process in action so you know exactly what to expect.               |   |

3. Click "**Continue**" to remove the grey box cover. Scroll down to the signature section in the PDF. Drag and drop the Signature, Date, and Title from the FIELDS pallet into the appropriate signature block.

| FIELDS                    | Attachments:                                                                    |                                                                               |                               |
|---------------------------|---------------------------------------------------------------------------------|-------------------------------------------------------------------------------|-------------------------------|
| Signature                 | PROPOSED ADJUSTMENTS                                                            |                                                                               |                               |
| Date Signed               | Determine adjustments to the Contract S<br>A201-2007, as modified by the Minnes | Sum and the Contract Time as provided in the state Colleges and Universities. | n Article 7.3 of AIA Document |
|                           | Increase to: Contract sum not to exceed                                         | \$ Co                                                                         | ontract timecalendar days.    |
| Last Name                 | Decrease to: Contract sum not to exceed                                         | d \$ (); Co                                                                   | ontract timecalendar days.    |
| Email Address     Company | ARCHITECT/ENGINEER:                                                             |                                                                               | CONTRACTOR:                   |
| Title                     | Address:                                                                        | Address:                                                                      | Address:                      |
| Text                      | By MM at at                                                                     | By mm pm pm<br>defa128990CD5E4C8                                              | By mm contractor con          |
| Checkbox                  | 2/17/2017   08:46:03 AM CST                                                     | 2/17/2017   09:44:16 AM CST                                                   | 2/17/2017   10:07:32 AM CST   |

4. Click Finish to complete the DocuSign.

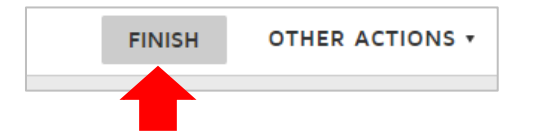

5. Click on Continue to move it to the next step.

### Construction Change Directive (CCD) - 5

| 0                    | Success<br>You have successfully signed the document(s).                                     | × |
|----------------------|----------------------------------------------------------------------------------------------|---|
| Sign                 | Document(s)                                                                                  |   |
| Click th<br>Click he | ne 'Continue' button to move the process to the next step.<br>ere to review the document(s). |   |
| Cont                 | tinue Cancel                                                                                 |   |

### Initiator Receives Executed CCD (Actor: A/E)

1. The initiator reviews and confirms that the CCD document has been signed.

|                                                                       | To Contractor 🗸                                                                                                    | Take Actio                              | on Check Spelling                         | Print       | Сору          | Delegate         | Save        | Cancel |
|-----------------------------------------------------------------------|----------------------------------------------------------------------------------------------------|-----------------------------------------|-------------------------------------------|-------------|---------------|------------------|-------------|--------|
| Project:<br>Process Document:<br>Current Workflow Step:<br>* Subject: | *mailor test<br>CCDS - 5<br>Show History   Current Actors<br>Initiator Receives Executed CCD Show Worldh<br>Diagram<br>[CCD 1 | low                                     | Overall Due Date:<br>Step Due Date:       |             |               |                  |             |        |
| Status:                                                               | Pending                                                                                                    |                                         |                                           |             |               |                  |             |        |
| Comments (0) Documer                                                  | nts (1) Attached Processes (0) Attached Forme                                                                                 | s (0) Attached                          | d To (0)                                  |             |               |                  |             |        |
| d All I Collapse All                                                  |                                                                                                    |                                         |                                           |             |               |                  |             |        |
|                                                                       |                                                                                                    |                                         |                                           |             |               |                  |             | ~      |
| struction Change Dire                                                 | ctive (CCD) Document                                                                                                    |                                         |                                           |             |               |                  |             |        |
|                                                                       | Construction C                                                                                                    | hange D                                 | Directive (CCD)                           | )           |               |                  |             |        |
|                                                                       |                                                                                                    | -                                       |                                           |             |               |                  |             |        |
| CCD (5. II. 5                                                         |                                                                                                    | -                                       |                                           |             |               |                  |             |        |
| CCD (Fully Executed):                                                 | Properties   Download (267.1KB)   Redline                                                                                     | in I)                                   |                                           |             |               |                  |             |        |
| struction Change Div                                                  | stive (CCD) Details                                                                                                    |                                         |                                           |             |               |                  |             | ^      |
| traction Change Directive (CC                                         | D) Details                                                                                                    |                                         |                                           |             |               |                  |             |        |
| Directive Number                                                      | 001                                                                                                    |                                         |                                           |             |               |                  |             |        |
| Detailed Description:                                                 | Test                                                                                                    |                                         |                                           |             |               |                  |             |        |
| Date of Issuance:                                                     | 01.09.2025                                                                                                    |                                         |                                           |             |               |                  |             |        |
| CCD Amount:                                                           | Enter the CCD amount increase to the Cont<br>100.00                                                                           | tract sum not ti                        | loua, Mailor K (ap7743np@<br>o exceed.    | minnstate   | e.edu) is sig | ned in           |             |        |
| Proposed Basis of<br>Adjustments:                                     |                                                                                                    |                                         |                                           |             |               |                  |             |        |
| Is this a No Cost Change?:                                            | No                                                                                                    |                                         |                                           |             |               |                  |             |        |
| Is Construction at Risk<br>Contingency?: 😰                            | Select "Yes" if this CCD is a Construction N<br>Enter the CCD Amount into the CM@R CCI<br>No                                  | Vlanager at Risk<br><b>D Amount</b> bel | k Contingency change. <b>Th</b> i<br>Iow. | is is not a | an additio    | nal increase     | to the GN   | 1P.    |
| CM@R CCD Amount: 🛙                                                    | Enter the CM@R CCD amount.                                                                                                    |                                         |                                           |             |               |                  |             |        |
| If Other, Describe:                                                   |                                                                                                    |                                         |                                           |             |               |                  |             |        |
| CCD Disclaimer:                                                       | You are hereby directed to make the follow<br>information in the alternative)                                                 | ving change(s) i                        | in this Contract: (Describe               | briefly an  | y proposed    | l changes or lis | st any atta | ched   |
|                                                                       |                                                                                                    |                                         |                                           |             |               |                  |             |        |
|                                                                       | To Contractor 🗸 🗸                                                                                                    | Take Actio                              | n Check Spelling                          | Print       | Сору          | Delegate         | Save        | Cancel |

2. Select "To Contractor" and click **Take Action**.

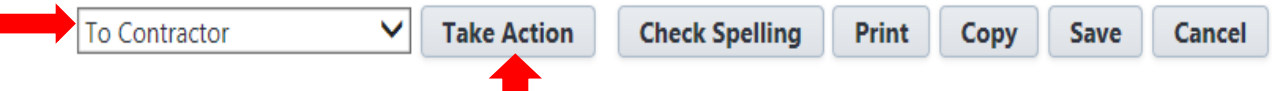

- 3. Select a contractor from the Available Users box, click the arrow to move to the Selected Users box.
- 4. Click "To Contractor" to move it to the next step.

### CCD With NO Cost Change.

If the **CCD** is not a cost change, after taking the action, it will route to the Contractor for acknowledgment of receiving the fully executed No Cost CCD. Once Contractor takes the action in this step, Contractor Receives No Cost CCD, it will move to the Finish and can be included in a Change Order process.

### Contractor Proceeds – Finalizes Price (Actor: Contractor)

A CCD with Cost will route to the Contractor to enter the final pricing for the CCD after the work has been completed.

- 1. Upload Contractor's Finalized Detailed Pricing
- 2. Enter the Actual dollar amount into the Final Price of the work field.
- 3. Select "Submit Price" and click on Take Action.

| Project:       *mailor test         Process Document:       CCD 5 - 5         Show History   Current Actors       Overall Due Date:         Show History   Current Actors       Step Due Date:         Current Workflow Step:       Contractor Proceeds-Finalizes Price Show Workflow         Diagram       * Subject:       CCD 1         Status:       Pending         Details       Comments (0)       Documents (1)         Attached Processes (0)       Attached To (0)         Expand All   Collapse All       CCD Document         CCD Document       Construction Change Directive (CCD) Document         CCD (Fully Executed):       First-time e-Builder Users.pdf (version 1)         Properties   Download (267.1K8)   Redline       Properties   Download (267.1K8)   Redline |                         |
|----------------------------------------------------------------------------------------------------|-------------------------|
| Process Document:       CCDS - 5       Overall Due Date:         Show History   Current Actors       Contractor Proceeds-Finalizes Price Show Workflow       Step Due Date:                                                                                                    |                         |
| Show History   Current Actors       Contractor Proceeds-Finalizes Price Show Workflow       Step Due Date:         * Subject:       [CCD 1       [CCD 1         Status:       Pending       Pending                                                                                                    |                         |
| Current Workflow Step:       Contractor Proceeds-Finalizes Price Show Workflow       Step Due Date:         Diagram       Diagram       DicCD 1         ECD 1       ECD 1       Diagram         etails       Comments (0)       Documents (1)       Attached Processes (0)       Attached Forms (0)         etails       Comments (0)       Documents (1)       Attached Processes (0)       Attached Forms (0)         Expand All   Collapse All       CCD Document       Construction Change Directive (CCD) Document         CCD (Fully Executed):       First-time e-Builder Users.pdf (version 1)       Properties   Download (267.1K8)   Redline                                                                                                    |                         |
|                                                                                                    |                         |
| Status:       Pending         etails       Comments (0)       Documents (1)       Attached Processes (0)       Attached To (0)         Expand All   Collapse All       CCD Document       Construction Change Directive (CCD) Document         CCD Document       Construction Change Directive (CCD) Document         CCD (Fully Executed):       First-time e-Builder Users.pdf (version 1)         Properties   Download (267.1KB)   Redline                                                                                                    |                         |
| Status:       Pending         Status:       Pending         Image: Status:       Pending         Status:       Documents (1)         Attached Processes (0)       Attached Forms (0)         Attached To (0)       Expand All   Collapse All         CCD Document         Construction Change Directive (CCD) Document         CCD (Fully Executed):         Status:       First-time e-Builder Users.pdf (version 1)         Properties   Download (267.1K8)   Redline                                                                                                    |                         |
| etails       Comments (0)       Documents (1)       Attached Processes (0)       Attached Forms (0)       Attached To (0)         Expand All   Collapse All       CCD Document       Construction Change Directive (CCD) Document         CCD (Fully Executed):       First-time e-Builder Users.pdf (version 1)<br>Properties   Download (267.1KB)   Redline                                                                                                    |                         |
| CCD Document CCD Construction Change Directive (CCD) Document CCD (Fully Executed): First-time e-Builder Users.pdf (version 1) Properties   Download (267.1KB)   Redline                                                                                                    |                         |
| CCD Document CCD (Fully Executed): CCD (Fully Executed): First-time e-Builder Users.pdf (version 1) Properties   Download (267.1KB)   Redline                                                                                                    |                         |
| Construction Change Directive (CCD) Document           CCD (Fully Executed):         First-time e-Builder Users.pdf (version 1)<br>Properties   Download (267.1KB)   Redline                                                                                                    |                         |
| CCD (Fully Executed): Tirst-time e-Builder Users.pdf (version 1) Properties   Download (267.1KB)   Redline                                                                                                    |                         |
| Properties   Download (267.1KB)   Redline                                                                                                    |                         |
|                                                                                                    |                         |
| Final Pricing                                                                                                    |                         |
| Final Duising                                                                                                    |                         |
| Final Pricing                                                                                                    |                         |
| Contractor upload supporting documents for the final pricing and enter actual dollar amount.                                                                                                    |                         |
| A contractory from Data for                                                                                                    |                         |
| Work: Work:                                                                                                    |                         |
| * Contractor's Finalized                                                                                                    |                         |
| Detailed Pricing:                                                                                                    |                         |
|                                                                                                    |                         |
|                                                                                                    |                         |
| Construction Change Directive (CCD) Details                                                                                                    |                         |
| Directive Number: 001                                                                                                    |                         |
| Detailed Description: Test                                                                                                    |                         |
| Date of Issuance: 01.09.2025                                                                                                    |                         |
| CCD Amount: I Enter the CCD amount increase to the Contract sum not to exceed.                                                                                                    |                         |
| 100.00                                                                                                    |                         |
| 100.00<br>Proposed Basis of Adjustments:                                                                                                    |                         |
| 100.00 Proposed Basis of Adjustments: Is Construction at Risk Select <b>"Yes"</b> if this CCD is a Construction Manager at Risk Contingency change. <b>This is not an additional increase to the GMP</b> . Enter t                                                                                                    | the CCD                 |
| Proposed Basis of Adjustments:       100.00         Is Construction at Risk<br>Contingency?:       Select "Yes" if this CCD is a Construction Manager at Risk Contingency change. This is not an additional increase to the GMP. Enter the Amount into the CM@R CCD Amount below.<br>No                                                                                                    | the CCD                 |
| 100.00         Proposed Basis of Adjustments:         Is Construction at Risk<br>Contingency?? ?         Select "Yes" if this CCD is a Construction Manager at Risk Contingency change. This is not an additional increase to the GMP. Enter the Amount into the CM@R CCD Amount below.<br>No         CM@R CCD Amount: ?         Enter the CM@R CCD amount.                                                                                                    | the CCD                 |
| Proposed Basis of Adjustments:       100.00         Is Construction at Risk<br>Contingency??       Select "Yes" if this CCD is a Construction Manager at Risk Contingency change. This is not an additional increase to the GMP. Enter the Amount into the CM@R CCD Amount below.<br>No         CM@R CCD Amount:       Enter the CM@R CCD amount.                                                                                                    | the CCD                 |
| Proposed Basis of Adjustments:       100.00         Is Construction at Risk<br>Contingency??       Select "Yes" if this CCD is a Construction Manager at Risk Contingency change. This is not an additional increase to the GMP. Enter the Amount into the CM@R CCD Amount below.<br>No         CM@R CCD Amount:       Enter the CM@R CCD amount.         If Other, Describe:<br>CCD Disclaimer:       You are hereby directed to make the following change(s) in this Contract: (Describe briefly any proposed changes or list any attached informal alternative)                                                                                                    | the CCD<br>mation in th |

### A/E Review of Actual CCD Price (Actor: A/E)

Contractor has entered the final cost of the work. AE review the final dollar in the "Contractor's Final Price for Work:" field. Follow the instructions in the blue section below. Select the action "Accept Price," click **Take Action** to move it to the next step.

| Process Document:<br>Current Workflow Step:<br>* Subject:<br>Status:<br>Details<br>Comments (0)<br>Documents (2)<br>Attac<br>Expand All   Collapse All<br>INSTRUCTIONS                                                                                              | CCDS - 5<br>Show History   Current Actors<br>A/E Review of Actual CCD Price Show Workflow Diagram<br>[CCD 1<br>Pending<br>hed Processes (0) Attached Forms (0) Attached To (0) | Overall Due                                       | Date:<br>Date:                                           |  |  |  |
|----------------------------------------------------------------------------------------------------|----------------------------------------------------------------------------------------------------|---------------------------------------------------|----------------------------------------------------------|--|--|--|
| INSTRUCTIONS The Contractor has indicated their Final Pricing below and have attached Supporting Documentation. Review and confirm that                                                                                                    |                                                                                                    |                                                   |                                                          |  |  |  |
| The contractor has mult                                                                                                    | YOU AGREED                                                                                                    | with the final pricing.                           | botumentation. Neview and commit that                    |  |  |  |
| IF YOU                                                                                                    | DISAGREE, Take Action "Revise" a                                                                                                    | and enter Comments to ex                          | olain your disagreement                                  |  |  |  |
| CCD Document                                                                                                    |                                                                                                    |                                                   | ^                                                        |  |  |  |
| Fully executed Construction Change Directive (CCD) Document                                                                                                    |                                                                                                    |                                                   |                                                          |  |  |  |
| CCD (Fully Executed):                                                                                                    | First-time e-Builder Users.pdf (version 1)<br>Properties   Download (267.1KB)   Redline                                                                                        |                                                   |                                                          |  |  |  |
| Final Pricing                                                                                                    |                                                                                                    |                                                   | ^                                                        |  |  |  |
| Final Pricing<br>Contractor upload supporting documents for the final pricing and enter actual dollar amount.                                                                                                    |                                                                                                    |                                                   |                                                          |  |  |  |
| Contractor's Final Price for Work:                                                                                                    | Enter the dollar amount for the contractor's final price for we                                                                                                    | ork.                                              |                                                          |  |  |  |
| Contractor's Finalized Detailed Pricing:                                                                                                    | CCA.docx (version 1)     Properties   Download (1.0MB)   Redline                                                                                                    |                                                   |                                                          |  |  |  |
|                                                                                                    |                                                                                                    |                                                   |                                                          |  |  |  |
|                                                                                                    | Construction Char                                                                                                    | nge Directive (CCD) Detail                        | ;                                                        |  |  |  |
| Directive Number:                                                                                                    | 001                                                                                                    |                                                   |                                                          |  |  |  |
| Date of Issuance:                                                                                                    | 01.09.2025                                                                                                    |                                                   |                                                          |  |  |  |
| CCD Amount: 😰                                                                                                    | Enter the CCD amount increase to the Contract sum not to e                                                                                                    | xceed.                                            |                                                          |  |  |  |
| Proposed Basis of Adjustments:                                                                                                    | 100.00                                                                                                    |                                                   |                                                          |  |  |  |
| Proposed basis or Adjustments:<br>Is Construction at Risk Contingency?: Select "Yes" if this CCD is a Construction Manager at Risk Contingency change. This is not an additional increase to the GMP. Enter the CCD Amount into the CM@R CCD<br>Amount below.<br>No |                                                                                                    |                                                   |                                                          |  |  |  |
| CM@R CCD Amount:                                                                                                    | Enter the CM@R CCD amount.                                                                                                    |                                                   |                                                          |  |  |  |
| If Other, Describe:                                                                                                    | You are hereby directed to make the following change(s) in t                                                                                                    | his Contract. (Describe briefly any proposed char | oes or list any attached information in the alternative) |  |  |  |
|                                                                                                    | The second second to make the renorming change(s) in t                                                                                                    | and entry only proposed that                      |                                                          |  |  |  |
|                                                                                                    |                                                                                                    | Accept Price   Take Action                        | Check Spelling Print Copy Delegate Save Cancel           |  |  |  |

### PM Reviews and Accept final CCD Price. (Actor: PM)

The Project Manager reviews the final price of the CCD. Follow the directions in the INSTRUCTIONS section in the blue area below. Confirm that the final price is correct then select the action "Approve," click **Take Action** to move it to the Finish step. The CCD is ready to be included in a Change Order process.

|                                                                                                    |                                                                                         | Induce                                                      | non                                                 |  |  |  |
|----------------------------------------------------------------------------------------------------|-----------------------------------------------------------------------------------------|-------------------------------------------------------------|-----------------------------------------------------|--|--|--|
| Project:                                                                                                    | *mailor test                                                                            |                                                             |                                                     |  |  |  |
| Process Document:                                                                                                    | CCDS - 5                                                                                | Overall Due Date:                                           |                                                     |  |  |  |
|                                                                                                    | Show History   Current Actors                                                           |                                                             |                                                     |  |  |  |
| Current Workflow Step:                                                                                                    | PM Reviews/Accept CCD Price Show Workflow Diagram                                       | Step Due Date:                                              |                                                     |  |  |  |
| * Subject:                                                                                                    | CCD 1                                                                                   |                                                             |                                                     |  |  |  |
| Status:                                                                                                    | Pending                                                                                 |                                                             |                                                     |  |  |  |
| Details Comments (0) Documents (2) Attached Proc                                                                                                    | esses (0) Attached Forms (0) Attached To (0)                                            |                                                             |                                                     |  |  |  |
| Expand All   Collapse All                                                                                                    |                                                                                         |                                                             |                                                     |  |  |  |
| INSTRUCTIONS                                                                                                    |                                                                                         |                                                             | ^                                                   |  |  |  |
| INSTRUCTIONS The Contractor has indicated their Final Pricing below and have attached Supporting Documentation. Review and confirm that YOU AGREED with the final pricing. |                                                                                         |                                                             |                                                     |  |  |  |
|                                                                                                    | IF YOU DISAGREE, Take Action "Revise" and e                                             | enter Comments to explain your                              | disagreement                                        |  |  |  |
| CCD Document                                                                                                    |                                                                                         |                                                             | *                                                   |  |  |  |
|                                                                                                    |                                                                                         |                                                             |                                                     |  |  |  |
|                                                                                                    | Fully executed Construction Ch                                                          | ange Directive (CCD) Document                               | t                                                   |  |  |  |
| CCD (Fully Executed):                                                                                                    | First-time e-Builder Users.pdf (version 1)<br>Properties   Download (267.1K8)   Redline |                                                             |                                                     |  |  |  |
| Final Briting                                                                                                    |                                                                                         |                                                             | ^                                                   |  |  |  |
| That Friding                                                                                                    |                                                                                         |                                                             |                                                     |  |  |  |
|                                                                                                    | Final F                                                                                 | Pricina                                                     |                                                     |  |  |  |
|                                                                                                    | Contractor unload compating decompating for t                                           | ha final unising and autor actual dallar .                  |                                                     |  |  |  |
|                                                                                                    | contractor upload supporting documents for t                                            | the final pricing and enter actual uonar a                  | amount.                                             |  |  |  |
| Contractor's Final Price for Work:                                                                                                    | Enter the dollar amount for the contractor's final price for work.                      |                                                             |                                                     |  |  |  |
|                                                                                                    | 150.00                                                                                  |                                                             |                                                     |  |  |  |
| Contractor's Finalized Detailed Pricing:                                                                                                    | CCA docx (version 1)                                                                    |                                                             |                                                     |  |  |  |
|                                                                                                    | Properties   Download (1.0MB)   Redline                                                 |                                                             |                                                     |  |  |  |
|                                                                                                    |                                                                                         |                                                             |                                                     |  |  |  |
|                                                                                                    | Construction Change I                                                                   | Directive (CCD) Details                                     |                                                     |  |  |  |
| Directive Number:                                                                                                    | 001                                                                                     |                                                             |                                                     |  |  |  |
| Detailed Description:                                                                                                    | Test                                                                                    |                                                             |                                                     |  |  |  |
| Date of Issuance:                                                                                                    | 01.09.2025                                                                              |                                                             |                                                     |  |  |  |
| CCD Amount:                                                                                                    | Enter the CCD amount increase to the Contract sum not to exceed.<br>100.00              |                                                             |                                                     |  |  |  |
| Proposed Basis of Adjustments:                                                                                                    |                                                                                         |                                                             |                                                     |  |  |  |
| Is Construction at Risk Contingency?                                                                                                    | Select "Yes" if this CCD is a Construction Manager at Risk Contingency change. T        | his is not an additional increase to the GMP. Enter the     | e CCD Amount into the CM@R CCD Amount below.        |  |  |  |
|                                                                                                    | No                                                                                      |                                                             |                                                     |  |  |  |
| CM@R CCD Amount:                                                                                                    | Enter the CMI@K CCD amount.                                                             |                                                             |                                                     |  |  |  |
| If Other, Describe:                                                                                                    |                                                                                         |                                                             |                                                     |  |  |  |
| CCD Disclaimer.                                                                                                    | You are hereby directed to make the following change(s) in this Contract: (Describe     | e briefly any proposed changes or list any attached informa | ation in the alternative)                           |  |  |  |
|                                                                                                    |                                                                                         |                                                             |                                                     |  |  |  |
|                                                                                                    |                                                                                         | Approve V Take Act                                          | tion Check Spelling Print Copy Delegate Save Cancel |  |  |  |
|                                                                                                    |                                                                                         |                                                             |                                                     |  |  |  |
|                                                                                                    |                                                                                         | T                                                           |                                                     |  |  |  |

## Finish Step (Actor: None)

This CCD process sits in the Finished step and will be available to be select and bundle into a Change Order (CO) process.